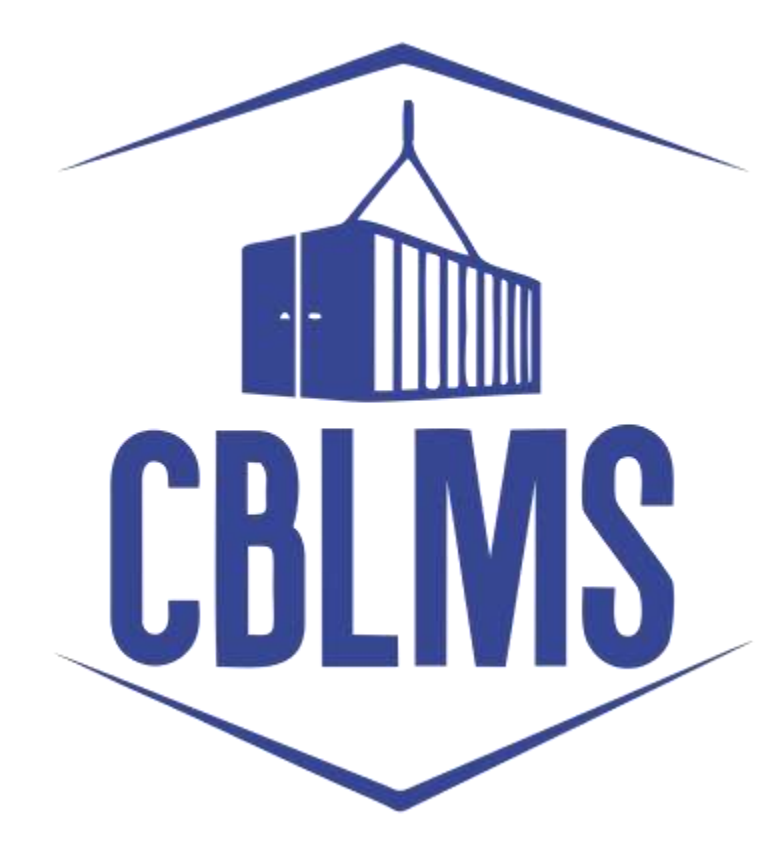

# USER MANUAL TO APPLY FOR NEW CUSTOMS BROKER LICENSE (PART 1)

## INDEX

| Sr No. | Торіс                                        | Pg No. |
|--------|----------------------------------------------|--------|
| 1      | Registration of New User / Creation of Login | 3-5    |
|        | Credentials for New User                     |        |
| 2      | Login                                        | 6-7    |
| 3      | Application                                  | 8      |
| 3(c)   | Applicant Details                            | 8-10   |
| 3(d)   | Correspondence Address                       | 10-13  |
| 3(e)   | Proprietor Details/Partners Details/Details  | 13-16  |
| 3(f)   | Candidate Details                            | 16-19  |
| 3(g)   | More Information                             | 19-20  |
| 3(h)   | Declaration                                  | 20-21  |
| 3(i)   | Make Payment                                 | 21-22  |
| 3(j)   | Preview Form                                 | 22     |
| 3(k)   | Final Submit                                 | 22-23  |

### **Customs Brokers License Management System (CBLMS)**

# <u>User Manual to apply for new customs broker license under</u> regulation 7 of CBLR 2018 through CBLMS (Part 1)

With the introduction of new functionalities in CBLMS, the license with QR Code to the applicants who have applied for the examination and for the subsequent issuance of a license in Form-A as per Regulation 4 of the CBLR, 2018 and who have, thereafter, successfully passed the examination (both written and oral) conducted in 2022 under Regulation 6 of the CBLR, 2018 will be issued through CBLMS. The process of applying for a new Customs Broker license with QR code, through CBLMS, is explained below:

#### **1: REGISTRATION OF NEW USER**

An applicant must register on CBLMS before submitting any application. The registration process is explained in the following steps:

a. Open the CBLMS portal vide the URL "<u>https://cblms.gov.in</u>" in the web browser. The following page will be displayed. For registering on the portal from this page, click on the '**CB Login**' button on the top right-hand corner of the page.

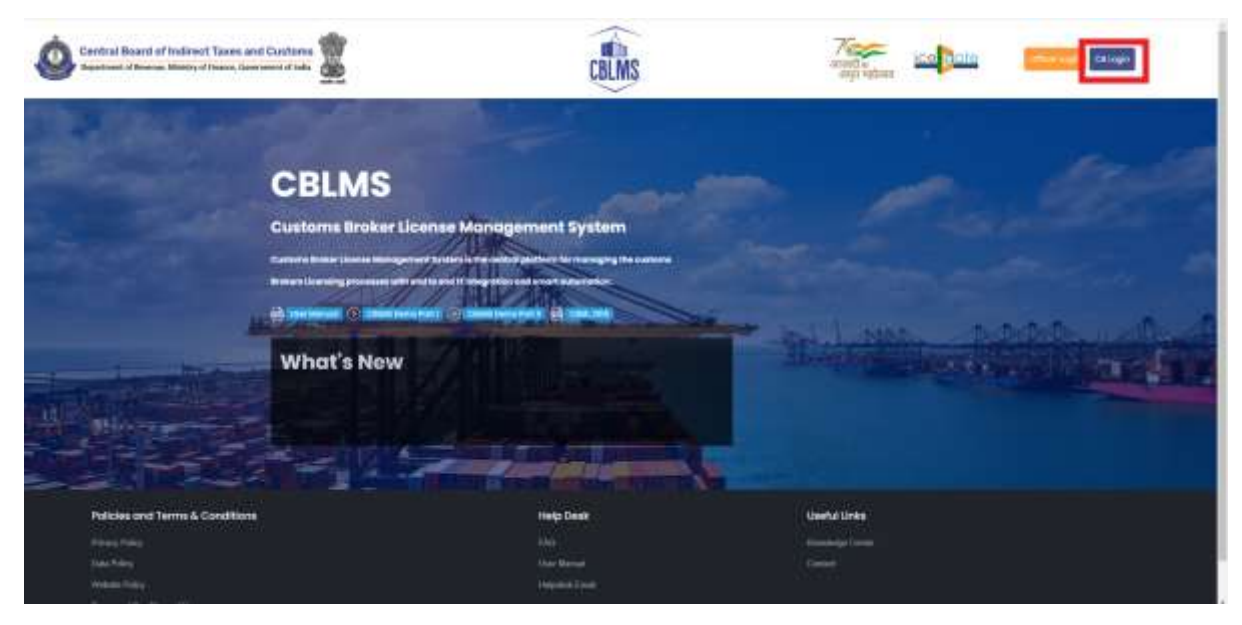

Customs Brokers License Management System (CBLMS) – User Manual to apply for new license (Part 1) b. On clicking the "CB login" button on the homepage, the following page will be displayed.

| Central Board of Indirect Taxes and Customs | CBLMS                                                                                                    |              |
|---------------------------------------------|----------------------------------------------------------------------------------------------------|--------------|
|                                             | Guetoms Brokers License Monogement Syr<br>strage<br>Bernen<br>Parsent<br>Parsent<br>Berne<br>Berne<br>Berne<br>Berne<br>Berne<br>Berne |              |
| Policies and Terms & Conditions             | Help Denk                                                                                                    | Useful Unite |
|                                             | <u> </u>                                                                                                    | terming term |
| walking they                                | Pagesta Canad                                                                                                    |              |
| Service and Disabilities of the             |                                                                                                    |              |

- c. Click on "New user? Register" as highlighted in the screenshot above.
- d. On clicking the "New user? Register", the following screen of New User Registration will be displayed on the screen

| Gentral Board of Indivest Taxes and Customs                                                                                                    | CBLMS                       |                                                                                                    |
|----------------------------------------------------------------------------------------------------|-----------------------------|----------------------------------------------------------------------------------------------------|
|                                                                                                    | New User Registration       |                                                                                                    |
| and the second second second second second second second second second second second second second second second                                                                                                    | 500°                        | A second second                                                                                                    |
| 10                                                                                                    | Section                     | and the second second se |
|                                                                                                    | Tal News                    | Subsection and Street Million                                                                                                    |
|                                                                                                    | 9493998                     |                                                                                                    |
| 1 - Constanting                                                                                                    | Noble feature               |                                                                                                    |
|                                                                                                    | has an in a star            | TO BEAU AND STREET                                                                                                    |
| the second second secon | trait"                      | the day of the second second se |
|                                                                                                    | and and                     |                                                                                                    |
|                                                                                                    | Statement'                  |                                                                                                    |
|                                                                                                    | 132 pass 11                 |                                                                                                    |
|                                                                                                    | Conferni Papageouth         |                                                                                                    |
|                                                                                                    | And persent                 |                                                                                                    |
|                                                                                                    | ****                        |                                                                                                    |
|                                                                                                    | 0722100                     |                                                                                                    |
|                                                                                                    |                             |                                                                                                    |
|                                                                                                    | Erent to a constant i sugar | and the second second                                                                                                    |
|                                                                                                    |                             |                                                                                                    |

- e. "New User Registration" page details:
  - i. **Role:** Select the option "CB applicant" from the drop-down menu.

- Full Name: Enter the full name of the applicant. It is important to note that, here, the <u>"Applicant" is the proprietorship concern/firm/company/association that intends to seek the Customs Broker License</u>. Therefore, the applicant's full name is the name of the proprietorship concern or Partnership firm or Pvt. Ltd./LLP/Ltd. Company or Association that intends to seek the Customs Broker license.
- iii. Mobile Number: Enter the mobile number of the applicant who is to be registered on CBLMS and on which the applicant wishes to receive OTP/correspondence from the CBLMS portal.
- iv. Email: Enter the email id of the applicant who is to be registered on CBLMS and on which the applicant wishes to receive OTP/correspondence from the CBLMS portal.
- v. **Password**: Create the password for login into CBLMS
- vi. **Confirm Password**: Re-enter the password created in the previous step i.e. 1(e)(v)
- vii. **PAN**: Enter the PAN number of the applicant i.e. the PAN No. which is registered with the <u>proprietorship</u> <u>concern/firm/company/association</u>. The same will be the username/login ID of the applicant for logging into the CBLMS portal.

Click on Submit to create the login credentials of the applicant on the CBLMS portal.

## 2. LOGIN :

- After successfully registering on CBLMS as explained in Step 1 above, the applicant needs to login into the portal for applying for a new license.
- b. On clicking the login button on the homepage, the following page will be displayed.

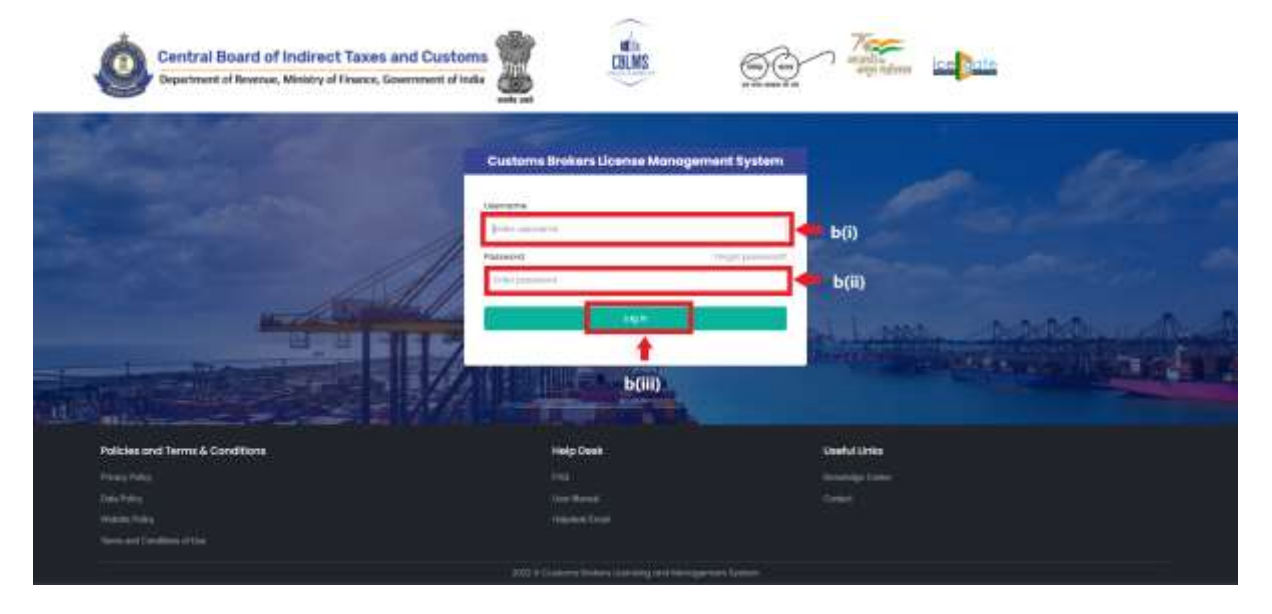

- i. Username i.e PAN card of the Customs Broker
- ii. Password
- iii. Press Log In button after entering the Username and Password to log into the account.
- c. After clicking on the "Log In" button, an OTP will be sent via SMS to the registered mobile number of the applicant and the following OTP page will be shown

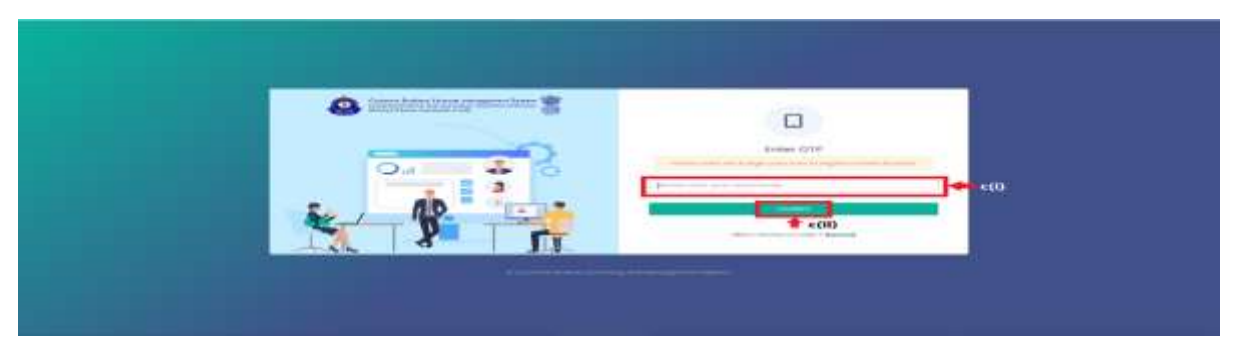

- i. Enter the 6-digit OTP as received on the registered mobile number of the Customs Broker.
- ii. Click on the Confirm button to confirm the login.

#### 3. **APPLICATION:**

 On successful login into the portal, the following screen will appear. Click on the "Exam and License" button as highlighted below for initiating the application process.

| Contrail Board of Inderset Taxon and Contarts | CELMS                                        | <u>oon</u> 💒 🖬 o | 3 |
|-----------------------------------------------|----------------------------------------------|------------------|---|
| 1000                                          |                                              |                  |   |
|                                               | Currents Brokers Director Management Setters | App%otten list   | 1 |
|                                               | Exam and License                             |                  |   |
|                                               |                                              |                  |   |
| Palicies and Terms & Conditions               | Help Deter                                   | Unaffed Unite    |   |
|                                               |                                              |                  |   |
|                                               |                                              |                  |   |
|                                               |                                              |                  |   |
|                                               |                                              |                  |   |
|                                               |                                              |                  |   |
|                                               |                                              |                  |   |
|                                               |                                              |                  |   |
|                                               |                                              |                  |   |
|                                               |                                              |                  |   |
|                                               |                                              |                  |   |

- b. On clicking the "Exam and License" button, the application page is displayed wherein the applicant needs to populate the form with their respective details. The form is divided into 7 sections which are displayed on the left-hand side of the screen. This form will capture all details required under Form-A to ascertain the qualification of the applicant for the issuance of a Customs Broker license under CBLR, 2018.
- c. <u>Applicant Details</u>: It captures the details of the Applicant i.e. the proprietorship concern/firm/company/association that intends to seek a Customs Broker license.

| Department of Reserved, Ministry                                | of Tinanco, Government of India                                                                                                    |       | and a state of the second second seco | L\$ |
|-----------------------------------------------------------------|----------------------------------------------------------------------------------------------------|-------|----------------------------------------------------------------------------------------------------|-----|
| era disercità larga<br>Aggliation la 1-Caty, harm and adama ant | Meaning of Cit Courses                                                                                                    |       |                                                                                                    |     |
| Applicant Same                                                  |                                                                                                    | 47130 | ANTOCIAND                                                                                                    |     |
| Consequences advects                                            | Next and Next A                                                                                                    |       |                                                                                                    |     |
| B Prayrieter Section                                            | meaning?                                                                                                    |       | Named Tables Stations - 10                                                                                                    |     |
| · Curdinita Dakitia                                             |                                                                                                    |       | hadaya tayan i hata ya matan                                                                                                    | . e |
| B Abou Stormetter                                               | Names (1 (gall-out))                                                                                                    |       | Spine Propriet State                                                                                                    |     |
| M Contention                                                    | Tanker's Notices of Paralitation                                                                                                    | . *   | Company Max. Her Dis (Press)                                                                                                    |     |
| C Martinet                                                      | June 11 Incorporation (2 Applicate**                                                                                                    |       |                                                                                                    |     |
|                                                                 |                                                                                                    |       | and the second second s |     |
|                                                                 | Opening Part Lond *                                                                                                    |       | latin .                                                                                                    |     |
|                                                                 | the second second secon |       | (1) (1) (1) (1) (1) (1) (1) (1) (1) (1)                                                                                                    |     |
|                                                                 | ( any period from report and ( ) and (                                                                                                    |       |                                                                                                    |     |
|                                                                 | USIGNT THE IMPORTANCE CONTINUES                                                                                                    |       |                                                                                                    |     |
|                                                                 | and the second second                                                                                                    |       |                                                                                                    |     |

- i. Applicant Name: Enter the full name of the applicant.
- ii. **Mobile no.:** Enter the mobile number of the applicant.
- iii. **Email id:** Enter the email id of the applicant.
- iv. Parent Policy Section: Select the policy section from the dropdown menu. i.e. the Commissionerate having jurisdiction over the area from where the applicant intends to carry on his business.
- v. **Nature of the Applicant:** Select the applicable option from the drop-down menu about the constitution of Customs Broker firm, whether it is a proprietorship concern, partnership, company ltd etc.
- vi. **Upload proof:** Based on the option selected in section 3(c)(v) above,

Upload proof of existence of Proprietorship concern i.e. GST registration, MSME registration or a Shops and Establishment Act License or,

Upload partnership deed (Notarised) for Partnership firm or, Upload Incorporation certificate (Notarised) for a Company (Format: pdf; Max. size: 20 MB)

- vii. **Date of incorporation of the Applicant:** Enter the date of incorporation.
- viii. **PAN**: Enter the PAN no of the applicant i.e the proprietorship concern/firm/company/association
- ix. Upload PAN Card: Upload the scanned copy of the PAN card of the applicant (Format: pdf; Max. size: 1 MB)
- x. **GSTIN**: Enter the GSTIN no. of the applicant
- xi. Upload GSTIN: Upload the scanned copy of the GSTIN registration certificate of the applicant. (Format: pdf; Max. size: 1 MB)
- xii. Click on "**Save**" button to save the details and move to the next tab/section.
- d. <u>Correspondence Address</u>: It captures the details of the Office address of the applicant.

| · hereover (mode          |                                                                                                    | CORRESPONDENCE ADDRESSES                                                                                                    |
|---------------------------|----------------------------------------------------------------------------------------------------|----------------------------------------------------------------------------------------------------|
| · Commentation of Address | Address the T                                                                                                    | distance and 2 <sup>4</sup>                                                                                                    |
|                           | 1,0                                                                                                    | ( hereiters)                                                                                                    |
| R Propriety Dotatio       | and the second second s | 0.00 °                                                                                                    |
| Canalase beam             | datas -                                                                                                    | and the second second s |
| R starting to             | Necosta *                                                                                                    | thansering, 1                                                                                                    |
|                           |                                                                                                    | Constant.                                                                                                    |
| # Security                | good advantage 10                                                                                                    |                                                                                                    |
| R Addis Program           | Children Han Interface And Annual                                                                                                    | a databan                                                                                                    |
|                           |                                                                                                    |                                                                                                    |
|                           |                                                                                                    |                                                                                                    |

- i. **Address Line 1**: Enter the first line of the address of the applicant.
- ii. **Address Line 2**: Enter the second line of the address of the applicant.

Customs Brokers License Management System (CBLMS) – User Manual to apply for new license (Part 1)

- iii. **District**: Enter the district of the correspondence of the applicant.
- iv. **State**: Select the state of the correspondence address of the applicant from the drop-down menu.
- v. **Pincode**: Enter the pincode of the correspondence address of the applicant.
- vi. **Contact No**.: Enter the contact no. on the correspondence address of the applicant.
- vii. **Upload Address Proof**: Upload the scanned copy of the address proof of the correspondence address of the applicant. The list of acceptable documents is available in the i-button of the head of the column. (Format: pdf; Max. size: 10 MB)
- viii. Click on the "**Add Address**" button to add the address details in the table given below.
- ix. Once the address details are populated in the address table at the bottom of the page, click on the "Add Contact Person Details" button appearing in the Action column of the table, as displayed in the screenshot below.

| And the second second se | Amendekammen                                                                                                    | CORPUSIONDON'S ADDRESS |  |
|----------------------------------------------------------------------------------------------------|----------------------------------------------------------------------------------------------------|------------------------|--|
| Conception of Address                                                                                                    |                                                                                                    |                        |  |
| P Proprietor Trotante                                                                                                    | MENALD W17                                                                                                    | Automatic free %*      |  |
| # Canadiante Delaria                                                                                                    | (++++++)                                                                                                    | (                      |  |
| · Alan Mariaka                                                                                                    | demail 1                                                                                                    | mane *                 |  |
| # Sectoration                                                                                                    | Process                                                                                                    | 124/1602 FML 7         |  |
| Ro Salaka Programm                                                                                                    | Page 10                                                                                                    | ) ( Samprin            |  |
|                                                                                                    | Applement determine Proof 100<br>Conceptual Proof and Apple Proof 100<br>(conceptual Proof and Apple Proof and Apple Proof Apple Proof Apple P | * sectores             |  |

x. On clicking "Add Contact Person" button, a form named "Add
 Contact Person Details" is displayed on the screen overshadowing the correspondence address details page as displayed below

| 1                                                                                                    | -Bis                               | ~                                                                                                    |                             |       |             |           |   |   |
|----------------------------------------------------------------------------------------------------|------------------------------------|----------------------------------------------------------------------------------------------------|-----------------------------|-------|-------------|-----------|---|---|
| Central Board of Indirect Taxes an<br>Description of Indirect Taxes and                                                                                                    | ADD CONTACT PROVIDED               | 16.6                                                                                                    |                             | ×     | Terran      | ins from: | 9 |   |
|                                                                                                    | with:                              | (alount dama -                                                                                                    | 1000-01917-1                |       |             |           |   |   |
|                                                                                                    | terms                              | A (Frank) - Standard                                                                                                    | ann hum-yann<br>hadal ang t | e )   |             |           |   |   |
| Application and the Deep network and the server of Difference                                                                                                    | Stream with these                  | cruster for a larger                                                                                                    | Add Lines                   |       |             |           |   |   |
| A Address of the Address of the Addr | Long purpose the state of the late | ( low pay and the standard life of 1                                                                                                    | -                           |       |             |           |   |   |
| Provide State Stat | CONTRACTOR IN CONTRACTOR           | and the second second s | advantat.                   |       |             |           |   |   |
| · Conservations arrive                                                                                                    | Long part the state and 1 help (   |                                                                                                    |                             |       | -           |           |   |   |
| ( W requires house )                                                                                                    | 10                                 |                                                                                                    |                             |       |             |           |   |   |
| ( Commission )                                                                                                    | Parameter in the second            |                                                                                                    |                             |       |             |           |   |   |
| (a) ( ) ( ) ( ) ( ) ( ) ( ) ( ) ( ) ( )                                                                                                    | special Preserve internet Print, N |                                                                                                    |                             |       |             |           |   |   |
| 1 Martin Contraction                                                                                                    | Stanting Automation                |                                                                                                    |                             |       |             |           |   |   |
| A parame                                                                                                    | (stype to the set 0.00)            |                                                                                                    |                             |       |             |           |   |   |
| Management                                                                                                    |                                    |                                                                                                    | -                           | See.  |             |           |   |   |
|                                                                                                    |                                    |                                                                                                    |                             | and a | Est and the | Rine      | - | - |
| ×.                                                                                                    | M4.                                |                                                                                                    |                             |       |             |           |   |   |

#### xi. Add Contact Person Details page:

**Name**: Enter the name of the contact person at the correspondence address (Contact Person)

Fathers Name: Enter the father's name of the Contact Person
Date of Birth: Enter the date of birth of the Contact Person
Upload Photograph: Upload the photograph of the Contact
Person (Format: jpg/jpeg; Max. size: 500 KB)
Upload Signature: Upload the scanned copy of the signature of
the Contact Person (Format: jpg/jpeg; Max. size: 100 KB)
Pan Card: Enter the PAN number of the Contact Person
Upload Pan Card: Upload the scanned copy of the pan card of the
Contact Person (Format: pdf; Max. size: 1 MB)
Mobile No: Enter the mobile number of the Contact Person
Email id: Enter the Email id of the Contact Person
Personal Address: Enter the personal address of the Contact

**Upload present address proof**: Upload the scanned copy of the proof of present personal address of the Contact Person. (Format: pdf; Max. size: 10 MB) Click on "**Save**" button to save the details and go back to the correspondence address details page.

xii. Once the Contact Person column in the table at the bottom of the page is populated as highlighted in the following screen, click the Save button to save the details and move to the next tab/section

| · material tents    |                                                                                                    | CONFERENCE ADDRESSEE                                                                                                    |
|---------------------|----------------------------------------------------------------------------------------------------|----------------------------------------------------------------------------------------------------|
| ·                   |                                                                                                    |                                                                                                    |
| P Prignate Links    | attractive)*                                                                                                    | ANTINES IN A 1                                                                                                    |
| Commente Denato     | 1 All 1 All 1 All 1 All 1 All 1 All 1 All 1 All 1 All 1 All 1 All 1 All 1 All 1 All 1 All 1 All 1 All 1 All 1 A                                                                                                    |                                                                                                    |
| · Maria Information | diana-                                                                                                    | 101                                                                                                    |
| · Inchantor         |                                                                                                    | inclusion in the second second |
| · AARamani          |                                                                                                    | land the                                                                                                    |
|                     | Special Rate and Public Special Special Specia | 17 March 1                                                                                                    |

e. <u>Proprietor/Partners/Director Details</u>: It captures the details of the Proprietor in case the applicant is a Proprietorship concern, Partners in case the applicant is a Partnership firm and Director(s) in case the applicant is a Company.

Depending on the "Nature of applicant" selected in 3(c)(v) above, one of the following tabs appear:

- Proprietor Details for Proprietorship concern
- Partner Details for Partnership firm
- o Director Details for LLP/Pvt. Ltd./Ltd. company

|                                       | stude and                                                                                                    |               |                                                |       |  |
|---------------------------------------|----------------------------------------------------------------------------------------------------|---------------|------------------------------------------------|-------|--|
| • • • • • • • • • • • • • • • • • • • |                                                                                                    |               |                                                |       |  |
| *                                     |                                                                                                    | increase.     | CHARLEN AND AND AND AND AND AND AND AND AND AN |       |  |
| A Longer man agent                    | - Internet                                                                                                    |               | Patrana Barran                                 |       |  |
|                                       | A STATE OF A STATE OF  |               | And and a second second                        |       |  |
| <ul> <li>A report lands</li> </ul>    | Contraction in the second second                                                                                                    |               | instal.                                        |       |  |
| · installant                          |                                                                                                    |               | 00000                                          |       |  |
| and all the second states of the      | 1000 (FB07) *                                                                                                    |               |                                                |       |  |
| · MAANEGORIAN                         | and the second second s |               | care i traviant                                |       |  |
| · incoder                             | - Tat 1                                                                                                    |               | united from Land *                             |       |  |
|                                       | 1 1 1 1 1 1 1 1 1 1 1 1 1 1 1 1 1 1 1 1                                                                                                    |               | Same and an inclusion                          |       |  |
| Contraction of the second             | 1.4                                                                                                    |               | and the second second second                   |       |  |
|                                       | Include Production -                                                                                                    |               | cannot high many -                             |       |  |
|                                       | and the second second s |               | Thereit is not be true                         | e 1   |  |
|                                       | 1.144 (\$2,76,46,66,67,47,17)                                                                                                    |               |                                                |       |  |
|                                       | THE O'LLINE WITH                                                                                                    |               |                                                |       |  |
|                                       |                                                                                                    |               |                                                |       |  |
|                                       | Printer and Address 7                                                                                                    |               |                                                |       |  |
|                                       | distances from P                                                                                                    | Address (Add) |                                                | 1010- |  |
|                                       | 1110-121                                                                                                    | ( amounts)    |                                                |       |  |
|                                       |                                                                                                    |               |                                                |       |  |

- i. **Full Name**: Enter the full name of the proprietor/partner/director
- ii. **Fathers Name**: Enter the father's name of the proprietor/partner/director
- iii. **Mobile No**: Enter the mobile no of the proprietor/partner/director
- iv. **Email id**: Enter the Email id of the proprietor/partner/director
- v. **Date of Birth**: Enter the Date of Birth of the proprietor/partner/director
- vi. **Gender**: Select the gender of the proprietor/partner/director from the drop down menu
- vii. **PAN No:** Enter the Pan No of the proprietor/partner/director
- viii. **Upload PAN Card**: Upload the scanned copy of the Pan Card of the proprietor/partner/director (Format: pdf; Max. size: 1 MB)
- ix. **DIN:** Director identification number in case the applicant is a company.
- x. **Upload Photograph**: Upload the photograph of the proprietor/partner/director (Format: jpg/jpeg; Max. size: 500 KB)

- xi. Upload Signature: Upload the scanned copy of the signature of the proprietor/partner/director (Format: jpg/jpeg; Max. size: 100 KB)
- xii. Date of Appointment: Enter the date of appointment of the proprietor/partner/director in the proprietorship concern/firm/company
- xiii. **Permanent Address**: Enter the permanent address details of the proprietor/partner/director viz address line 1 and 2, district, state and pincode.
- xiv. **Upload Permanent Address proof**: Upload the scanned copy of the address proof of the correspondence address of the proprietor/partner/director. The list of acceptable documents is available in the i-button of the head of the column. (Format: pdf; Max. size: 10 MB)
- Present Address: If the address the xv. present of proprietor/partner/director is the same as the permanent address of the proprietor/partner/director, then check the box and the present address columns will get auto-populated with then details same as the permanent address. Otherwise, enter the details of present address of the proprietor/partner/director and upload the present address proof. (Format: pdf; Max. size: 10 MB)
- xvi. Educational Qualifications: Enter the qualification details. It is important to note that in case of Proprietorship concern, the details of the Proprietor are to be entered here and since for a Proprietorship firm, Proprietor will also be the candidate who has appeared in and passed the Regulation 6 examination, the education qualification must be as required under Regulation 5 of the CBLR, 2018.
- xvi. Upload Educational Certificates: Upload the scanned copy of the educational certificate of the qualification chosen in 3(e)(xv) above. (Format: pdf; Max. size: 1 MB)

xvii. If the applicant wishes to add more than one qualification details of the Proprietor, then click on "Add Educational Qualification" button as shown below and repeat the procedure followed in 3(e)(xiv) and 3(e)(xv) above. Once all the educational qualifications of the proprietor/partner/director is added, click on "Save proprietor/partner/director" button to save the details and move to the next tab/section

| And Address and Address and Address and Address and Address and Address and Address and Address and Address and |                                                                                                    | <br>          |                                                                                |                                                                                                    |
|----------------------------------------------------------------------------------------------------|----------------------------------------------------------------------------------------------------|---------------|--------------------------------------------------------------------------------|----------------------------------------------------------------------------------------------------|
|                                                                                                    | -                                                                                                    | -             | -                                                                              |                                                                                                    |
|                                                                                                    | max <sup>1</sup>                                                                                                    | Sumail .      |                                                                                |                                                                                                    |
|                                                                                                    | man add a second                                                                                                    | <br>( and the |                                                                                |                                                                                                    |
|                                                                                                    | special frames automs reals. <sup>1</sup>                                                                                                    |               |                                                                                |                                                                                                    |
|                                                                                                    | The second second secon |               |                                                                                |                                                                                                    |
|                                                                                                    |                                                                                                    |               |                                                                                | Concession of the local division of the local division of the loca |
|                                                                                                    | Barfalle e-lighte                                                                                                    |               | <ul> <li>Description of the black</li> <li>Description of the black</li> </ul> | 1.12                                                                                                    |
|                                                                                                    |                                                                                                    |               |                                                                                | A Destruction                                                                                                    |

f. <u>Candidate Details</u>: It captures the details of the person who has appeared for the examination (both written and oral) conducted under Regulation 6 of the CBLR, 2018 and had passed the examination. It is the person on whose strength the Customs Broker license is sought by the applicant proprietorship concern/firm/company.

If the "Nature of applicant" selected in 3(c)(v) above is Proprietorship, then this section will get automatically filled with the Proprietor details with the message "Candidate details are same as Proprietor details" as shown below, then the applicant click on Save button to save the details and move to the next tab/section.

| Central Board of India<br>Organizert of Revenue, Missio | rect Taxes and Customs                                                                                         | CHUNS               | <u>60</u> ~4£ 4                                                                                                    | un 4 🔅 |
|---------------------------------------------------------|----------------------------------------------------------------------------------------------------|---------------------|----------------------------------------------------------------------------------------------------|--------|
| - Alternations                                          | and and                                                                                                    |                     |                                                                                                    |        |
| · Annual Sector                                         |                                                                                                    |                     | HEREAN BURNES                                                                                                    | 5      |
| · International Address                                 |                                                                                                    | Loo design of solar | the Face of Proceedy Decision                                                                                                    |        |
| · fransferlands                                         | 1 Automation                                                                                                   |                     | Terror') Norw 1                                                                                                    |        |
| A Sector Sector                                         | -                                                                                                    |                     | -                                                                                                    |        |
|                                                         | 10000 R                                                                                                    |                     |                                                                                                    |        |
| · MOVIEDENDICS                                          | anisten .                                                                                                    |                     | and the second second                                                                                                    |        |
| · DelActor                                              | Alian Arterity (                                                                                               |                     | lands "                                                                                                    |        |
| · Make Fair (well)                                      | A 2 296                                                                                                    |                     | - 1965                                                                                                    |        |
|                                                         | 1.000                                                                                                    |                     | approach from the part of participants                                                                                                    |        |
|                                                         | ******(74)                                                                                                    |                     | Contraction of the second second seco |        |
|                                                         |                                                                                                    |                     | (one patche income reis)                                                                                                    |        |
|                                                         | and house and                                                                                                  |                     | Internal Ingeniera P                                                                                                    |        |
|                                                         | And and a second second second second second second second second second second second second second second se |                     | State 1                                                                                                    |        |
|                                                         | Company of the second second 1                                                                                 |                     | (                                                                                                    |        |
|                                                         | man of Agentic and 1-1                                                                                         |                     |                                                                                                    |        |
|                                                         | at a sum                                                                                                    |                     |                                                                                                    |        |
|                                                         | The supervised in the local state of                                                                           |                     |                                                                                                    |        |
|                                                         |                                                                                                    |                     |                                                                                                    |        |

If the "Nature of applicant" selected in 3(c)(v) above is other than Proprietorship, then the applicant needs to fill in the details of the candidate on the strength of whom the license is being applied for, as per the following

| · · · · · · · · · · · · · · · · · · · | and the second second se                                                                                                    |                                                                                                    |                                                                                                    |                                     |  |  |
|---------------------------------------|----------------------------------------------------------------------------------------------------|----------------------------------------------------------------------------------------------------|----------------------------------------------------------------------------------------------------|-------------------------------------|--|--|
|                                       |                                                                                                    |                                                                                                    |                                                                                                    |                                     |  |  |
| <ul> <li>Applicate (master</li> </ul> |                                                                                                    | Calence                                                                                                    | NATU OTALE                                                                                                    |                                     |  |  |
| Conseguration extension               | Surgestion *                                                                                                    |                                                                                                    | Name 1                                                                                                    |                                     |  |  |
|                                       | And a Design of the                                                                                                    |                                                                                                    | Calence -                                                                                                    |                                     |  |  |
| · NORMANNE                            | Patrice 1 Barrier 1                                                                                                    | "alter there "                                                                                                    |                                                                                                    | united in 1                         |  |  |
| A cross inter.                        | The Address of Street                                                                                                    | - Address of the Address of the Addr |                                                                                                    |                                     |  |  |
| 2                                     | analise?                                                                                                    |                                                                                                    | Data (Part) 1                                                                                                    |                                     |  |  |
| · Novviewhellos                       | and the second second s |                                                                                                    | m 0                                                                                                    |                                     |  |  |
| # brooks                              |                                                                                                    |                                                                                                    |                                                                                                    | Page 1                              |  |  |
| · Manufacture                         |                                                                                                    | (i)                                                                                                    | -                                                                                                    |                                     |  |  |
|                                       |                                                                                                    |                                                                                                    |                                                                                                    |                                     |  |  |
|                                       | manufacture and strength                                                                                                    |                                                                                                    | Contraction of the local division of the local division of the loc |                                     |  |  |
|                                       | Conception and Conception (1994)                                                                                                    | 1. Marganet the Annual Hall (                                                                                                    |                                                                                                    | ( who applying the test and (0.001) |  |  |
|                                       | upped factors"                                                                                                    |                                                                                                    | And the second second of                                                                                                    |                                     |  |  |
|                                       | Insurante Landsteiner                                                                                                    |                                                                                                    |                                                                                                    |                                     |  |  |
|                                       | ( travegalizing the obscience (Titlet )                                                                                                    |                                                                                                    |                                                                                                    |                                     |  |  |
|                                       | framework billings                                                                                                    |                                                                                                    |                                                                                                    |                                     |  |  |
|                                       | destruction ()                                                                                                    | Address Tex III                                                                                                    |                                                                                                    |                                     |  |  |
|                                       |                                                                                                    |                                                                                                    |                                                                                                    |                                     |  |  |

- i. **Designation**: Select the designation of the candidate in the applicant firm.
- ii. **Full Name**: Enter the full name of Candidate
- iii. **Fathers Name**: Enter the father's name of Candidate

- iv. **Mobile No**: Enter the mobile no of the Candidate
- v. **Email id**: Enter the Email id of the Candidate
- vi. **Date of Birth**: Enter the Date of Birth of the Candidate
- vii. **Gender**: Select the gender of the Candidate from the drop-down menu
- viii. **PAN No**: Enter the Pan No of the Candidate
- ix. Upload PAN Card: Upload the scanned copy of the Pan Card of the Candidate (Format: pdf; Max. size: 1 MB)
- x. **Upload Photograph**: Upload the scanned copy of the photograph of the Candidate (Format: jpg/jpeg; Max. size: 500 KB)
- xi. Upload Signature: Upload the scanned copy of the signature of the Candidate (Format: jpg/jpeg; Max. size: 100 KB)
- xii. **Date of Appointment**: Enter the date of appointment of the Candidate in the firm
- xiii. **Permanent Address**: Enter the permanent address details of the Candidate viz address line 1 and 2, district, state and pincode.
- xiv. **Upload Permanent Address proof**: Upload the scanned copy of the address proof of the correspondence address of the Candidate. The list of acceptable documents is available in the ibutton of the head of the column. (Format: pdf; Max. size: 10 MB)
- xv. **Present Address**: If the present address of the Candidate is the same as the permanent address of the Candidate, then check the box and the present address columns will get auto-populated with the details same as the permanent address. Otherwise, enter the details of the present address of the Candidate and upload the scanned copy of the present address proof of the candidate. (Format: pdf; Max. size: 10 MB)

- xvi. Educational Qualifications: Enter the educational qualification details of the Candidate required as per Regulation 5 of the CBLR, 2018.
- xvii. Upload Educational Certificates: Upload the scanned copy of the educational certificate of the qualification chosen in 3(f)(xvi) above. (Format: pdf; Max. size: 1 MB)
- xviii. If the applicant wishes to add more than one qualification detail of the Candidate, then click on "Add Educational Qualification" button as shown below and repeat the procedure followed in 3(f)(xv) and 3(f)(xvi) above. Once all the educational qualifications of the Candidate are added, click on "Save Candidate" button to save the details and move to the next tab/section.

| A Constitution of the local division of the | increases.                                                                                                    |                             |                             |  |  |  |
|---------------------------------------------|----------------------------------------------------------------------------------------------------|-----------------------------|-----------------------------|--|--|--|
| • Appare 1996                               |                                                                                                    | ( and an instance           |                             |  |  |  |
| •                                           | And the Descent of the And Descent Process of the And Descent Process of the And                                                                                                    | - 444 () 444                |                             |  |  |  |
| · Patron Laters                             | Territorema                                                                                                    | Constanting of the American | Constant Aller State Annual |  |  |  |
| · Canada Anton                              | Constructing on the party of the party                                                                                                    | 14 14                       |                             |  |  |  |
| * margarette                                | and the second second second                                                                                                    |                             | ÷()                         |  |  |  |
| i henner                                    | Constructional of a security of a spectra of the source of the source particle<br>interview or target of a first construction in the larget of the source particle<br>interview or target of the source of target construction and the source of target target of<br>the source of target of the source of target construction and target target of target of<br>the source of target of the source of target of target of target of target of target of target of<br>target of target of target | 1.1.1                       |                             |  |  |  |
| · ALASTINIAN                                | terret in the second second seco                                                                                                    | Annual Ang Transactions     |                             |  |  |  |
|                                             | Presidential and a structure of the                                                                                                    |                             |                             |  |  |  |
|                                             | internet and an internet and                                                                                                    | de retrizioni               |                             |  |  |  |

g. <u>More Information</u>:

- Select the applicable answer to "whether the candidate is a retired Group A officer from Indian Revenue Service (Customs and Indirect Taxes)
- ii. Upload the scanned copy of the proof of sound mind of the candidate. (Format: pdf; Max. size: 1 MB)
- Select the applicable answer to whether the candidate has working knowledge of English.

- iv. Select the applicable answer to whether the candidate has working knowledge of Hindi.
- v. Select the local working knowledge of the candidate from the drop-down menu.
- vi. Select the total number of attempts made by the candidate in the examination referred to Regulation 6 of CBLR, 2018 and its corresponding erstwhile regulations.
- vii. Upload the scanned copy of the financial viability certificate, issued by a scheduled bank or such other proof acceptable to Pr. Commissioner of Customs or Commissioner of Customs, as the case may be, in terms of possession of the assets of the value not less than five lakhs rupees. (Format: pdf; Max. size: 1 MB)
- viii. Enter the financial viability certificate number uploaded in 3(g)(vii) above.
- ix. Enter the issuance date of the financial viability certificate uploaded in 3(g)(vii) above.
- x. Click on "**Save**" button to save the details and move to the next tab/section.
- h. <u>Declaration</u>:

- Tick the box declaring "I / We have not earlier applied for a license to act as Customs Broker and no such application was rejected/ accepted"
- ii. Tick the box declaring "I / We have neither been convicted by a competent court for an offence nor any criminal proceeding is pending against him in any court of law."
- iii. Tick the option applicable- whether the applicant which is employing the candidate holds an earlier Customs Broker License is Cancelled or Suspended / Not Cancelled or Suspended / Not Applicable.
- iv. Tick the option, applicable- whether the candidate proposed to be employed by the applicant have or have not been penalised under any of the provisions of the Customs Act, 1962 (52 of 1962), the Central Excise Act, 1944 (1 of 1944) and the Finance Act 1994.
- v. Tick the box declaring "I/We hereby affirm that I/we have read the Customs Brokers Licensing Regulations, 2018 and agree to abide by them."
- vi. Click on "**Save**" button to save the details and move to the next tab/section.

#### *i.* <u>Make Payment</u>:

i. Upload the scanned copy of the fee payment challan of Rs.500 paid as per Regulation 4 of the CBLR, 2018. (Format: pdf; Max. size: 2 MB)

| planter of the growth being the   |                                           |                                                                                                    |
|-----------------------------------|-------------------------------------------|----------------------------------------------------------------------------------------------------|
| <ul> <li>Associational</li> </ul> | Present Intelle                           |                                                                                                    |
|                                   | weather server their case becaused in the |                                                                                                    |
| transmitten                       | (100, pr/ds, esc. doj. (10)               |                                                                                                    |
| · manadate lan an                 | 100000                                    | and so that the second second s |
| ·                                 |                                           |                                                                                                    |
| · location                        |                                           |                                                                                                    |
| · une ferrer                      |                                           |                                                                                                    |

Customs Brokers License Management System (CBLMS) – User Manual to apply for new license (Part 1)

- After uploading the challan copy in 3()(i) above, click on "Preview and Submit" button to save the details and move to the next section of "Preview Form"
- j. <u>Preview Form:</u> On the Preview Form page, all details filled in by the applicant under various sections will be displayed. Applicants can check the details and edit them, if required, by going back to the desired section.
- Once the details filled in are checked and verified, click on "Final Submit" button as highlighted below.

| Central Board of Indirect Taxes and Customs | CELMS | 00 | ٤     |
|---------------------------------------------|-------|----|-------|
| Areas dimensioner                           |       |    |       |
| annacant natata                             |       |    | +     |
| CONTRACTOR CONTR                            |       |    | <br>+ |
| PROPERTOR DETAILS                           |       |    | - ¥1  |
| CAVERDATE DETAILS                           |       |    | +     |
| Second Instantional Color                   |       |    |       |
| Incustances                                 |       |    |       |
| I DAVIDUT INTENS                            |       |    |       |
|                                             |       |    | <br>  |

k. <u>Final Submit</u>: On clicking the Final Submit button, the portal reconfirms the submission as shown in the screen below. If the applicant wishes to re-visit the application before finally submitting it, then click 'No' otherwise click 'Yes'.

| 2 Theorem at Boseview, Markaling of Deserver, Constructions of D | And the end that and a part of the part of a |         | and the second | the state of the state of the s | 1 |
|------------------------------------------------------------------|----------------------------------------------|---------|----------------|----------------------------------------------------------------------------------------------------|---|
|                                                                  |                                              | <b></b> |                |                                                                                                    | • |
| Accel Incontent Conce                                            |                                              |         |                |                                                                                                    | • |
|                                                                  |                                              |         |                |                                                                                                    | • |
| PANHON DECIMA                                                    |                                              |         |                |                                                                                                    | • |
| 4 m                                                              |                                              |         |                |                                                                                                    |   |
| Parising and Yerrys & Constituents                               | 1409-2444                                    |         | Marthe Unite   | _                                                                                                    |   |
|                                                                  |                                              |         |                |                                                                                                    |   |
|                                                                  |                                              |         |                |                                                                                                    |   |

On clicking "Yes" on the re-confirmation screen, the application for a new Customs Broker License is successfully submitted by the applicant and the CBLMS application number is generated and displayed as below:

| ()(me)                      |                           |                                    |            |                    |                 |
|-----------------------------|---------------------------|------------------------------------|------------|--------------------|-----------------|
| F CATEGORY EXAM AND LICENSE |                           |                                    |            | E satisgory Skan a | eddanie in Hoth |
|                             |                           |                                    |            |                    |                 |
| Thank You !                 |                           |                                    |            |                    |                 |
| Vaux application 1000       | 00004438 is under process | s, status will be shared on regist | ered phone |                    |                 |